## Einmalige Registrierung des Arbeitgebers im ElsterOnline-Portal

Um die ELStAM-Funktionen nutzen zu können, ist die Erzeugung eines ELSTER-Zertifikates notwendig, mit dem Sie sich als Arbeitgeber gegenüber der Finanzverwaltung ausweisen können. Die Registrierung im ElsterOnline-Portal erfolgt im Internet unter www.elster.de im Bereich ElsterOnline (https://www.elsteronline.de/eportal).

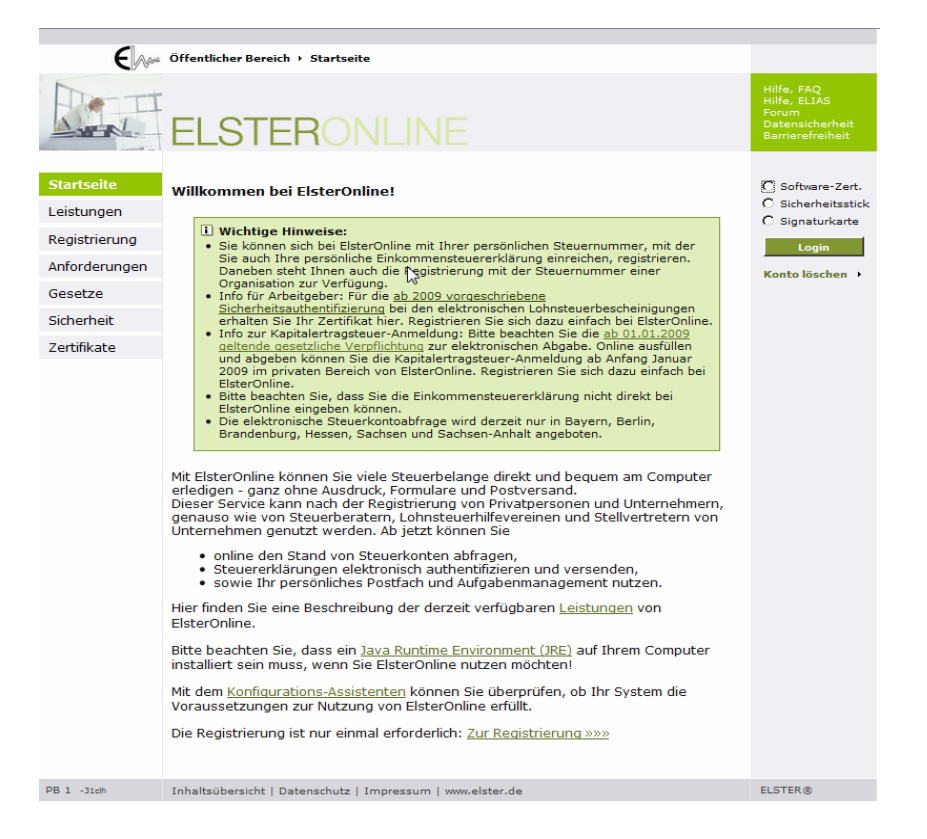

Eine Registrierung ist immer notwendig, auch wenn nicht die Funktionen des ElsterOnline-Portals oder ElsterFormular, sondern eine andere Software genutzt wird.

## Hinweis:

Aus Sicherheitsgründen erfolgt die Registrierung in 2 Schritten (mit einer E-Mail und einem Pin-Brief) und dauert etwa 1 Woche. Der Registrierungsprozess muss innerhalb von 90 Tagen abgeschlossen werden.

Für eine erstmalige Registrierung gehen Sie bitte folgendermaßen vor:

 Öffnen Sie die Startseite des ElsterOnline-Portals in dem Sie folgenden Text <u>https://www.elsteronline.de/eportal/</u> in die Adresszeile Ihres Browsers eingeben.

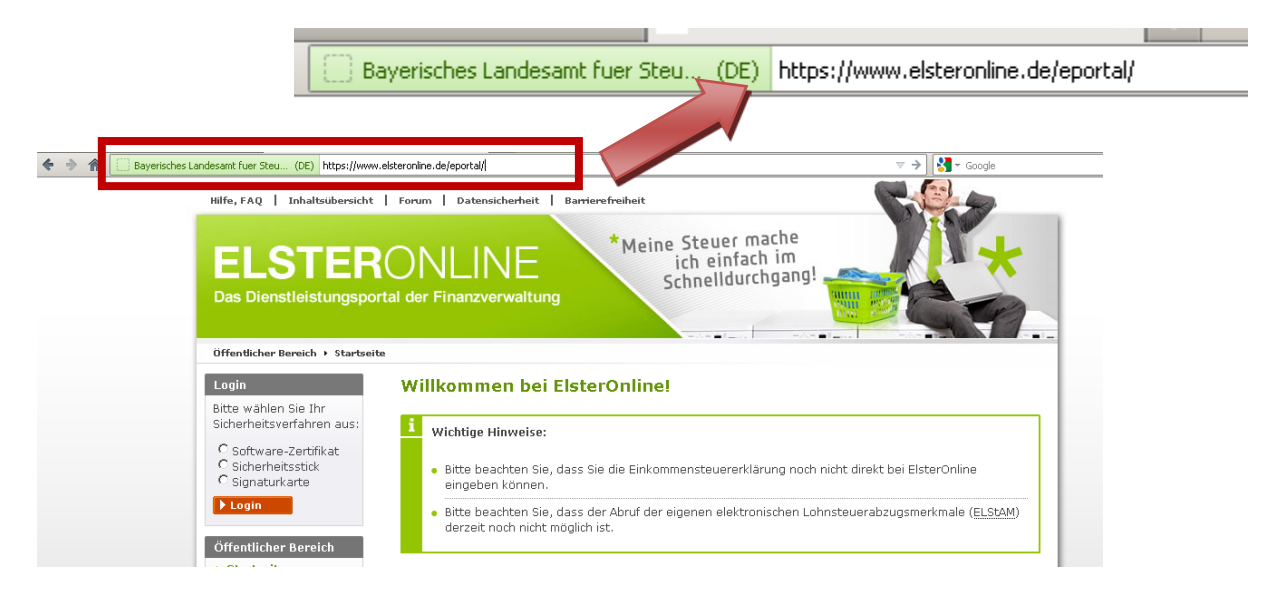

2. Wählen Sie in der linken Spalte *Registrierung* aus.

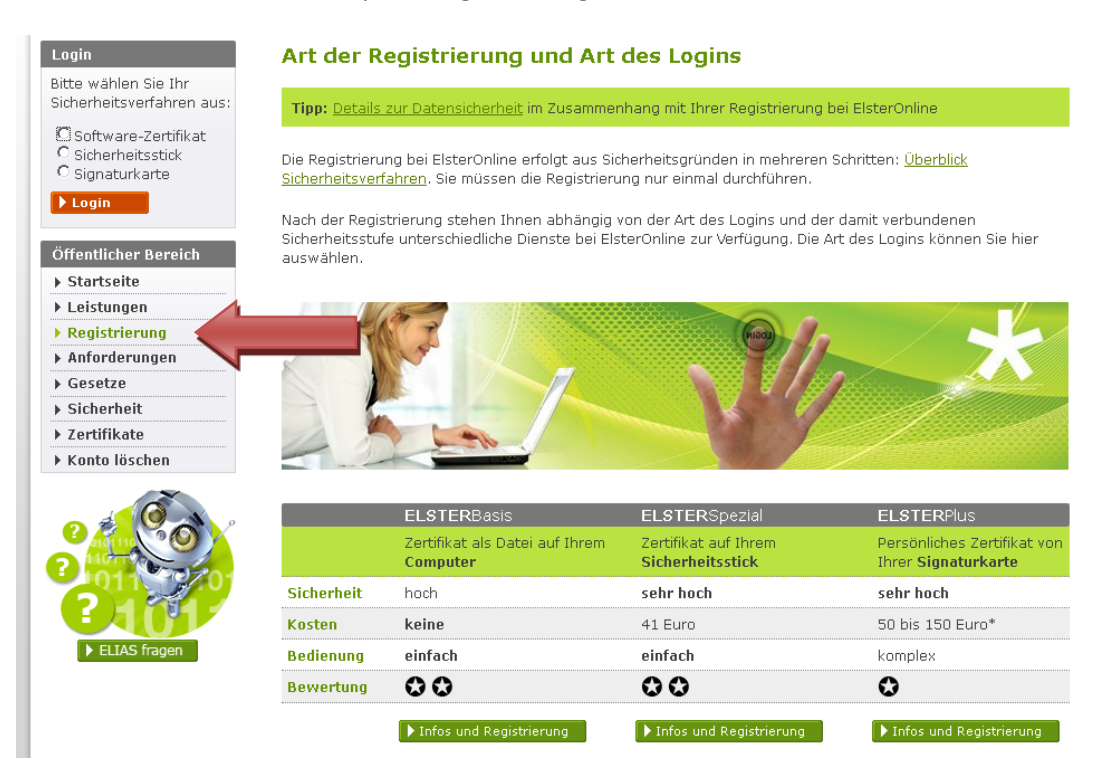

- 3. Wählen Sie eine der drei Registrierungsarten:
  - a. ELSTERBasis (Softwarezertifikat kostenfrei),
  - b. ELSTERSpezial (Elster USB-Stick Kosten: einmalig 41€),
  - c. ELSTER*Plus* (nur bestimmte Signaturkarten Kosten: ca. 50e bis 150€ im Jahr).

Weitere Informationen zu den einzelnen Registrierungsarten erhalten Sie über die Schaltfläche *Infos und Registrierung* 

4. Drücken Sie anschließend auf das Feld zur Registrierung

|            | <b>ELSTER</b> Basis                               | <b>ELSTER</b> Spezial                           | ELSTERPlus                                                |
|------------|---------------------------------------------------|-------------------------------------------------|-----------------------------------------------------------|
|            | Zertifikat als Datei auf Ihrem<br><b>Computer</b> | Zertifikat auf Ihrem<br><b>Sicherheitsstick</b> | Persönliches Zertifikat von<br>Ihrer <b>Signaturkarte</b> |
| Sicherheit | hoch                                              | sehr hoch                                       | sehr hoch                                                 |
| Kosten     | keine                                             | 41 Euro                                         | 50 bis 150 Euro*                                          |
| Bedienung  | einfach                                           | einfach                                         | komplex                                                   |
| Bewertung  | 00                                                | 00                                              | $\diamond$                                                |
|            | ▶ Infos und Registrierung                         | ▶ Infos und Registrierung                       | ▶ Infos und Registrierung                                 |

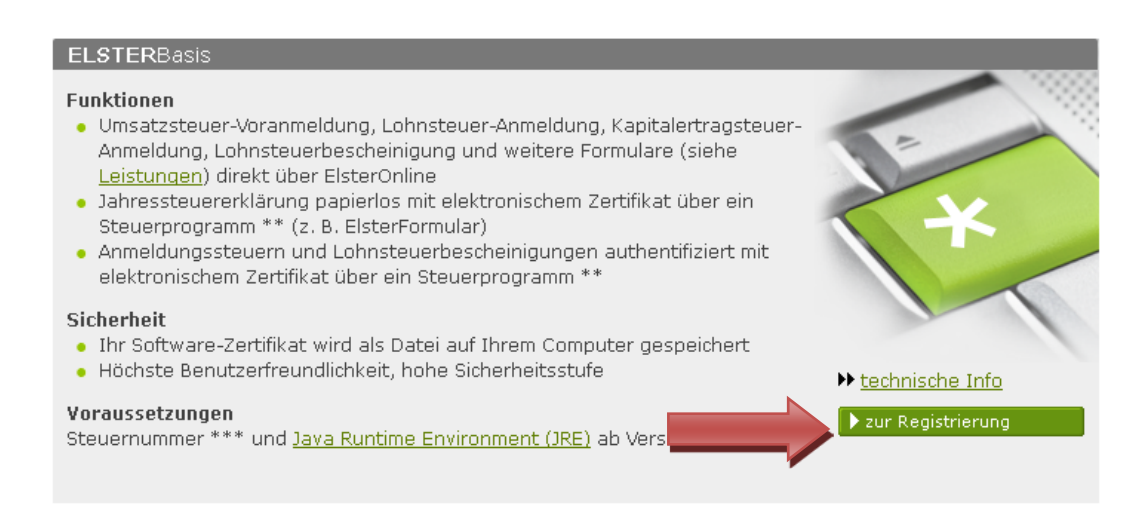

### **Hinweis:**

Die Registrierung läuft bei allen 3 Registrierungsarten grundsätzlich gleich ab.

5. Prüfen Sie vorab die Systemvorrausetzungen

Vorab besteht die Möglichkeit zu testen, ob Ihr Rechner die Vorrausetzungen für die Registrierung erfüllt.

#### >> Vorab: Prüfung der Systemvoraussetzungen

Wir empfehlen Ihnen, vorab zu überprüfen ob Ihr System die Voraussetzungen für ElsterOnline erfüllt. Unser Konfigurations-Assistent führt diese Überprüfung für Sie automatisch durch. Dieser Schritt ist optional.

Klicken Sie auf **Vorab: Prüfung der Systemvoraussetzungen** und im folgenden Fenster auf **durchführen** und bestätigen Sie den möglichen Hinweis, dass Sie die Anwendung ausführen möchten mit dem Button **Ausführen**.

## Sicherheitshinweis

Im Folgenden greift ElsterOnline auf Ihre Systemeinstellungen zu, um die Konfiguration zu ermitteln. Dabei werden die Versionen und die Verfügbarkeit der installierten Software (Browser, Betriebssystem, Java, JavaScript) ermittelt. Weitere Informationen werden nicht zum ElsterOnline-Portal gesendet. Unter Umständen wird Ihnen auf der nächsten Seite ein Sicherheitshinweis angezeigt. Bitte bestätigen Sie den Sicherheitshinweis mit Klicken auf "Ausführen".

| 1      | Bitte bestätigen Sie den Hinweis nicht, wenn Warnungen                                       | n zu abgelaufenen            | oder ungültigen |
|--------|----------------------------------------------------------------------------------------------|------------------------------|-----------------|
|        | beziehungsweise nicht vertrauenswürdigen Zertifikaten                                        | angezeigt werder             | 1.              |
|        |                                                                                              |                              |                 |
| ₩a     | nung - Sicherheit                                                                            | e ×                          |                 |
| E<br>M | ie digitale Signatur der Anwendung wurde verifiziert<br>löchten Sie die Anwendung ausführen? | Java"                        |                 |
|        | Name: elsteranalyze                                                                          |                              |                 |
|        | Urheber: Bayerisches Landesamt fuer Steuern                                                  |                              |                 |
|        | Von: https://www.elsteronline.de                                                             |                              |                 |
|        | I Inhalten dieses Urhebers immer vertrauen.                                                  |                              |                 |
|        | Ausführen                                                                                    | Abbrechen                    |                 |
|        | Die digitale Signatur ist von einer vertrauenswürdigen Quelle<br>verifiziert.                | itere Infor <u>m</u> ationen |                 |
| Übe    | rprüfung der Systemeinstellungen meines Computers jetzt <u>d</u>                             | lurchführen.                 |                 |

Tauchen hier keine Fehlermeldungen auf, sollte die Registrierung grundsätzlich auf Ihrem Computer fehlerfrei durchgeführt werden können.

Klicken Sie auf zurück zur Registrierung, um diese zu starten.

## **Konfigurations-Assistent**

Die Überprüfung der Konfiguration Ihres Computers wurde soeben durchgeführt.

| ✓          | Voraussetzungen erfüllt                                                                                                    |
|------------|----------------------------------------------------------------------------------------------------|
|            | <b>Die Überprüfung war erfolgreich</b><br>Ihr System erfüllt die grundlegenden Voraussetzungen zur Nutzung des ElsterOnline-Portals. |
| ₩ <u>z</u> | urück zur Registrierung                                                                                                    |

6. Starten Sie die Registrierung in dem Sie auf *Schritt 1: Angaben zu Person und gegenbenfalls* Organisation klicken.

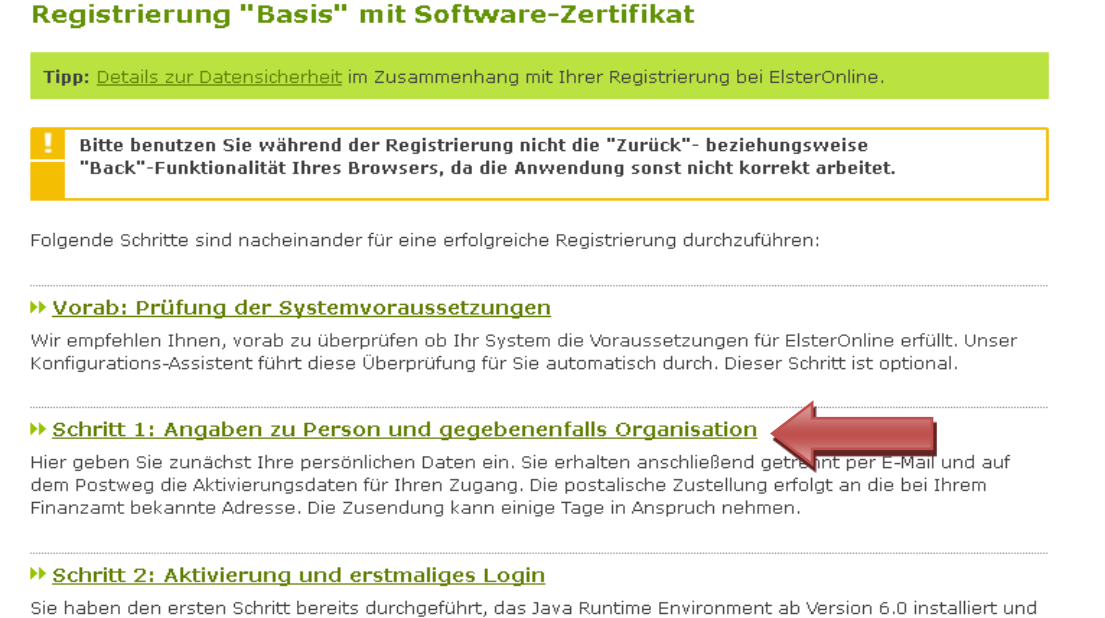

den Brief und die E-Mail mit den Aktivierungsdaten vom Finanzamt erhalten. In Schritt 2 aktivieren Sie mit diesen Daten Ihren Zugang und erhalten Ihr Zertifikat.

# Im folgenden Fenster wählen Sie als Arbeitgeber grundsätzlich das **Nicht-persönliche Zertifikat** (**Organisationszertifikat**) für die Registrierung aus.

Bitte wählen Sie unter den folgenden Zertifikatsarten aus:

#### Persönliches Zertifikat

Hier können Sie die Registrierung wahlweise unter Angabe Ihrer persönlichen Steuernummer oder Ihrer persönlichen Identifikationsnummer vornehmen.

#### >> Nicht-persönliches Zertifikat (Organisationszertifikat)

Hier können Sie eine Registrierung für eine Organisation (Firma, Gesellschaft, Verein, Institution, etc.) durchführen. Sie benötigen dazu die Steuernummer, unter der beispielsweise die Umsatzsteuer-Voranmeldung oder die Lohnsteuer-Anmeldung beim Finanzamt eingereicht wird, sowie Ihre steuerlichen Unterlagen. Nun geben Sie Ihre Daten in die entsprechenden Felder ein oder treffen bei Listenfeldern eine Auswahl.

Registrierungsdaten und Sicherheitsabfrage

| Tipp: Details zur Datensicherheit im Zusammenhang mit Ihrer Registrierung bei ElsterOnline.                                                                                                    |
|----------------------------------------------------------------------------------------------------|
| Bitte tragen Sie hier Name und Steuernummer der Organisation ein, für die Sie die Registrierung durchführen.<br>Die Daten zu Ihrer Person erfassen Sie bitte unter Ansprechpartner. Sicherheitsabfrage: Suchen Sie sich aus<br>der Auswahl eine Frage aus, die Sie im darunter liegenden Feld beantworten. Bitte notieren Sie sowohl Ihre<br>Frage als auch Ihre Antwort: Sie werden beide Angaben benötigen, falls Sie Ihr Benutzerkonto löschen<br>möchten. |
| Felder und Formularabschnitte, die mit einem Stern "*" gekennzeichnet sind, müssen ausgefüllt werden.                                                                                                    |
| Kurzname Konto                                                                                                    |
| Kurzname Konto <b>?</b><br>(max. 8 Zeichen) *                                                                                                    |
| Name der Organisation / Firmenname                                                                                                    |
| Name der Organisation /<br>Firmenname *                                                                                                    |

Über das Menü wählen Sie bitte ihr Bundesland und in der nächsten Zeile das zuständige Finanzamt aus. Danach Tragen Sie die Steuernummer, mit der Sie sich registrieren wollen, in das entsprechende Feld.

| Land             | Bitte Land auswählen 📃 |
|------------------|------------------------|
|                  | Bitte Land auswählen   |
| Finanzamt        | Baden-Württemberg      |
| - manzame        | Bayern                 |
| Stouerpummer     | Berlin                 |
| steuernummer     | Brandenburg            |
|                  | Bremen                 |
|                  | Hamburg                |
| rtner            | Hessen                 |
|                  | Mecklenburg-Vorpommern |
| Anrede * , Titel | Niedersachsen ab.      |
| ,                | Nordrhein-Westfalen    |
| Name *           | Rheinland-Pfalz        |
| Name .           | Saarland               |
|                  | Sachsen                |
| Vorname *        | Sachsen-Anhalt         |
|                  | Schleswig-Holstein     |
| E-Mail *         | Thüringen              |

Im Bereich *Ansprechpartner* geben Sie bitte die Person an, die in Ihrer Firma als Ansprechperson für die Lohnabrechnung zur Verfügung steht.

Unter *E-Mail* geben Sie bitte eine gültige E-Mail-Adresse ein, unter der Sie bzw. die

Ansprechpartnerin/ der Ansprechpartner erreichbar ist. Diese ist für die Registrierung selbst, aber auch später für die Nutzung der ELStAM-Funktionen notwendig.

| Ansprechpartner  |                                  |
|------------------|----------------------------------|
| Anrede * , Titel | Bitte auswählen 💌 keine Angabe 💌 |
| Name *           |                                  |
| Vorname *        |                                  |
| E-Mail *         | ?                                |

Abschließend wählen Sie eine *Sicherheitsabfrage* über das Menü aus und beanworten Sie diese in der folgenden Zeile. Diese Sicherheitsabfrage wird benötigt, um Ihnen die Möglichkeit zu bieten auch nach Verlust des Zertifikats das Konto zu löschen zu können. Nach der Eingabe aller Informationen klicken Sie auf *Weiter*.

| Sicherheitsabfrage                                                                                        |                                                                                                    |
|----------------------------------------------------------------------------------------------------|----------------------------------------------------------------------------------------------------|
| Suchen Sie sich aus der Auswahl e<br>notieren Sie sowohl Ihre Frage als<br>Benutzerkonto löschen möchten. | eine Frage aus, die Sie im darunter liegenden Feld beantworten. Bitte<br>: auch Ihre Antwort: Sie werden beide Angaben benötigen, falls Sie Ihr |
| Sicherheitsabfrage *                                                                                      | Bitte auswählen                                                                                                    |
| Antwort (max. 40 Zeichen) *                                                                               |                                                                                                    |
| ▶ Abbrechen                                                                                               | Veiter                                                                                                    |

Im Sicherheitstest auf der folgenden Seite tragen Sie bitte die sichtbaren Zahlen bzw. Buchstaben in das entsprechende Feld ein.

Sollten die Zahlen/ Buchstaben für Sie nicht lesbar sein, können Sie über den Button **Neuer** Sicherheitstest eine neue Kobination anzeigen lassen.

## Sicherheitstest (CAPTCHA)

Durch den Sicherheitstest auf dieser Seite stellen wir sicher, dass Sie eine Person sind. Damit wird der Missbrauch des ElsterOnline-Portals durch automatische Programme verhindert.

Der Test steht Ihnen als Bild- und Audio-Version zur Verfügung.

Geben Sie bitte die Buchstaben bzw. Zahlen aus dem Bild oder dem Audio-Clip in der richtigen Reihenfolge ein. Wenn Sie Zeichen nicht entziffern oder verstehen können, klicken Sie auf "Neuer Sicherheitstest". Sie können den Test beliebig oft wiederholen.

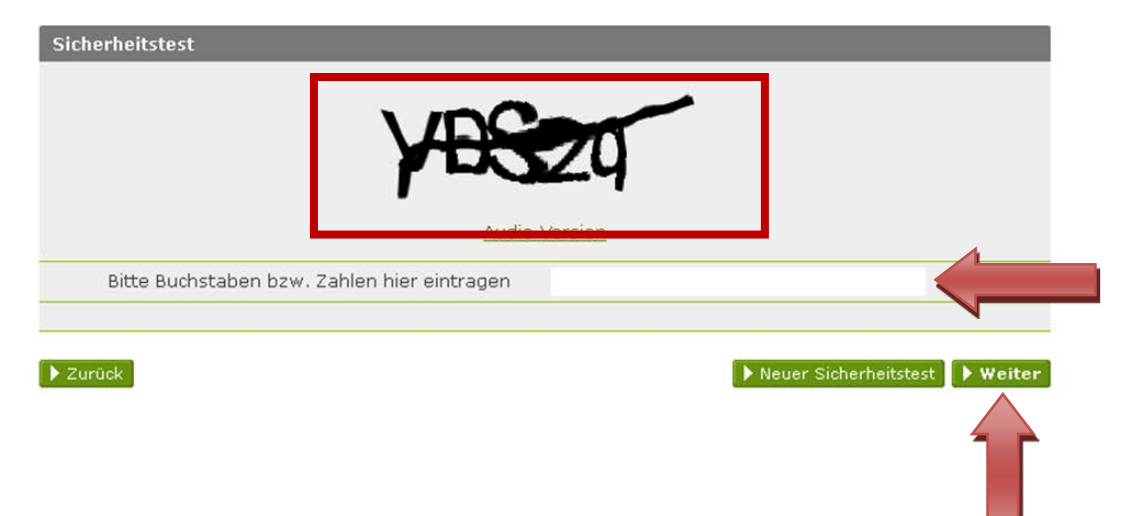

Durch den Klick auf *Weiter* stoßen Sie den Registrierungsvorgang an.

 An die oben angegebene E-Mail-Adresse wird nun eine E-Mail verschickt. Diese dient dazu festzustellen, dass tatsächlich Sie die Registrierung angestoßen haben. Bitte klicken Sie in der E-Mail auf den oberen Link.

Sehr geehrte(r) Benutzer(in) des ElsterOnline-Portals,

hitte bestätigen Sie den Frhelt dieser F-Mail durch Klicken auf den folgenden Link. https://www.elsteronline.de/eportal/EmailReturn.tax?ticket=PE1-u8cglvjyacci9r6syhsohrhykkzbn1snzp77a8k199

Wichtiger Hinweis: Alle Schritte der Registrierung müssen innerhalb von 90 Tagen abgeschlossen sein. Ihre Registrierungsdaten werden nach dieser Frist ohne weitere Vorwarnung ungültig.

## Kurze Zeit später erhalten Sie eine weitere E-Mail mit einer Aktivierungs-ID.

Sehr geehrter Herr

vielen Dank für Ihre Registrierung beim ElsterOnline-Portal der Steuerverwaltung - Registrierungsart ELSTER-Spezial.

Nit dieser E-Mail erhalten Sie die persönliche Aktivierungs-ID für Ihr Benutzerkonto im ElsterOnline-Portal.

Die Aktivierungs-ID benötigen Sie für den zweiten Schritt der Registrierung zusammen mit dem Aktivierungs-Code, den Sie gesondert per Post erhalten. Bewahren Sie deshalb diese E-Mail unbedingt auf, bis auch der Brief mit dem Aktivierungs-Code bei Ihnen vorliegt. Für die Zusendung des Aktivierungs-Codes wird die zu Ihrer Steuernummer gespeicherte Adresse verwendet.

Kurzname des Kontos: Aktivierungs-ID: 4568424121464133719

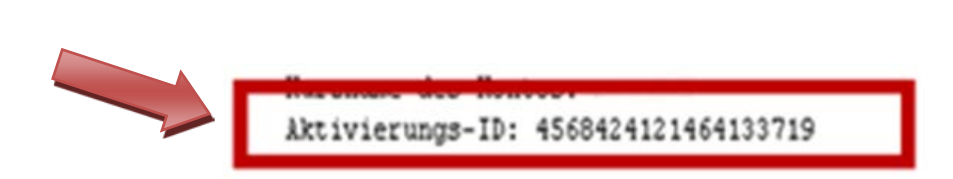

Nach etwa einer Woche erhalten Sie einen Brief mit dem *Aktivierungs-Code*, bestehend aus einer 12-Stelligen Kombination von Zahlen und Buchstaben.

Der Brief wird an die beim Finanzamt zu der bei der Registrierung angegebenen Steuernummer gespeicherten Adresse verschickt. Sollte spätestens nach 14 Tagen trotz vorhandenem Aktivierungs-Codes kein Brief bei Ihnen angekommen sein, wenden Sie sich bitte an Ihr zuständiges Finanzamt.

 Mit der Aktivierungs-ID, dem Aktivierungs-Code und dem Konto-Kurznamen kann die Registrierung am ElsterOnline-Portal abgeschlossen werden.
 Dazu führen Sie bitte die Schritte die Schritte 1-4 und 6 erneut aus.

Wählen Sie jetzt Schritt 2: Aktivierung und erstmaliges Login aus.

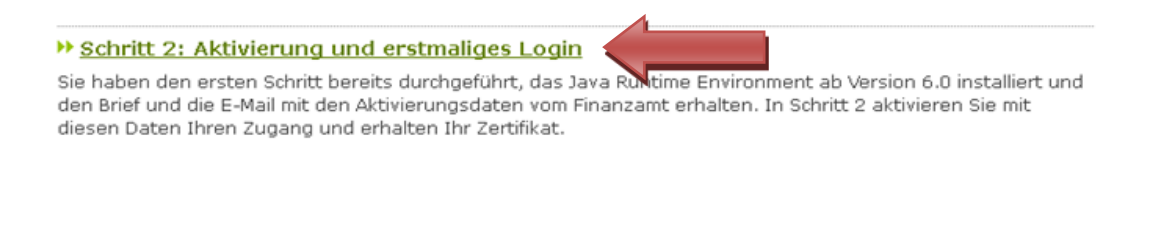

Im Folgenden Fenster geben Sie bitte Ihre *Aktivierungs-ID* und Ihren *Aktivierungs-Code* ein und bestätigen die Eingabe mit *Weiter*.

## Aktivierung I - Aktivierungsdaten

| Tipp: Details zur Datensich                                              | erheit im Zusammenhang mit Ihrer Registrierung bei ElsterOnline.                                                               |
|--------------------------------------------------------------------------|----------------------------------------------------------------------------------------------------|
| Bitte tragen Sie hier die Akti                                           | vierungsdaten ein, die Sie per E-Mail und auf dem Postweg erhalten haben.                                                      |
| Wenn Sie die Aktivier<br>und Sie müssen sich e → Applet: Infos zur Barri | ungsdaten 3-mal falsch eingeben, werden Ihre Registrierungsdaten gesperrt<br>rneut registrieren (ab Schritt 1).<br>erefreiheit |
|                                                                          | Aktivierungs-ID *                                                                                                    |

Im Folgenden geben Sie den bei der Registrierung verwendeten Kontokurznamen und nochmals den Aktivierungs-Code ein ,speichern das Zertifikat auf der Festplatte und vergeben ein Kennwort.

| ₩ Applet: Infos zur Barrierefreiheit                  |             |
|-------------------------------------------------------|-------------|
| Pfad zur Zertifikat-Datei suchen oder eintragen *     |             |
| H:\Eigene Dateien\JensMesenholl_mesen_elster_2048.pfx | Durchsuchen |
| PIN *                                                 |             |

## Wichtig:

Wird das Kennwort vergessen, ist das Zertifikat wertlos und die Registrierung muss erneut von Anfang an durchgeführt werden!

Mit dem Speichern des Zertifikates ist die Registrierung abgeschlossen. Nun können Sie sich im ElsterOnline-Portal einloggen.

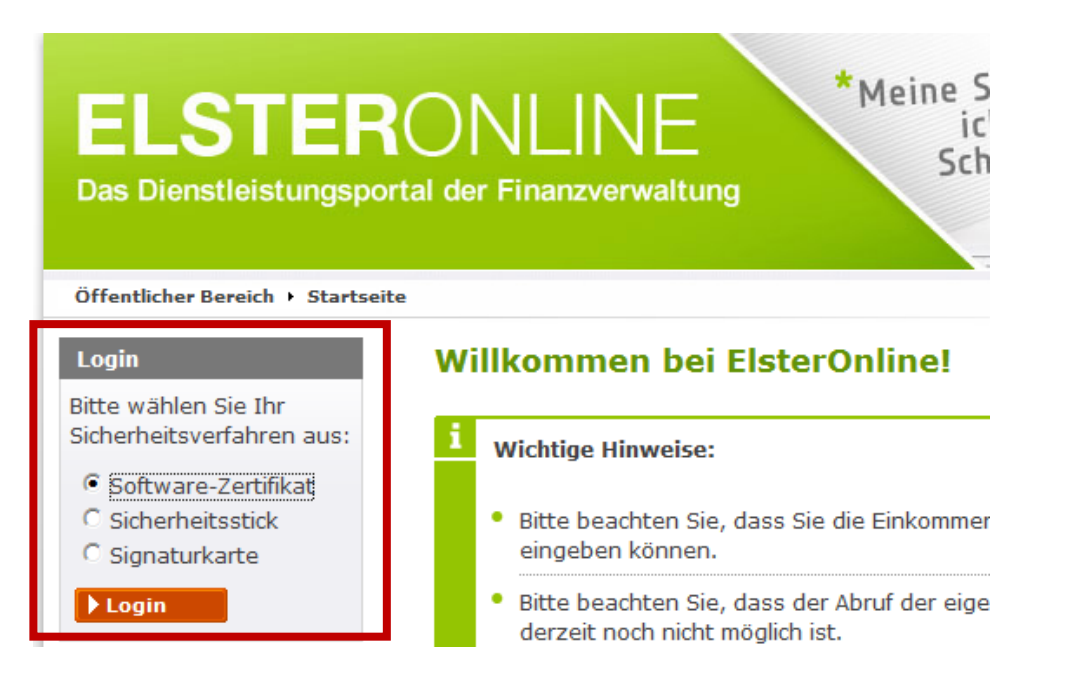